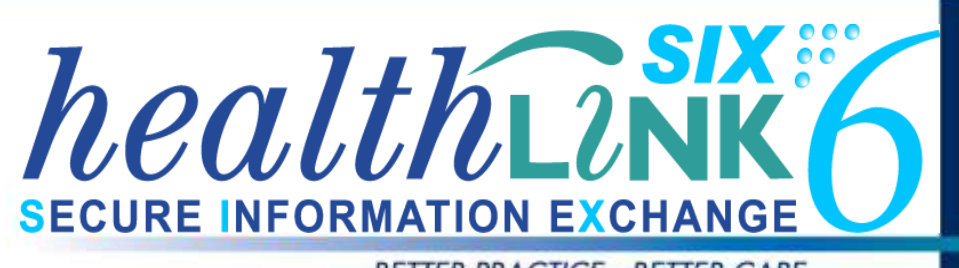

BETTER PRACTICE - BETTER CARE

## **Integration Guide**

- Medical Director 3
- LAB2, RSDAU, PIT and BROADCST Messages
- HealthLink Messaging System (HMS) 6.6.x

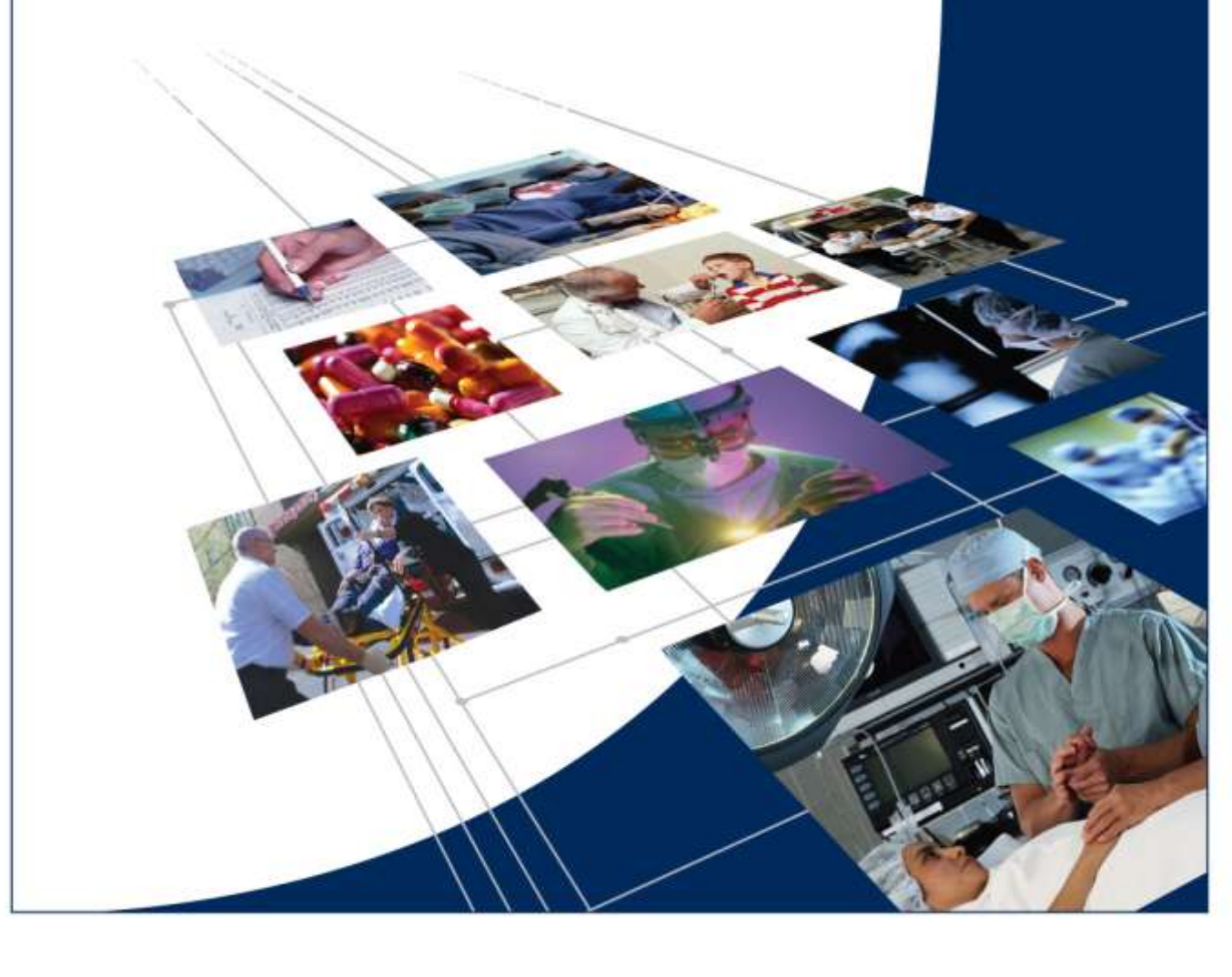

### Disclaimer

© HealthLink 2012. All rights reserved. No reproduction, transmission, transcription, storage in a retrieval system, or translation into any language or by any means, electronic, mechanical, optical, chemical, manual, or otherwise, any part of this document without express written permission of HealthLink Limited.

HealthLink, the HealthLink logo, HealthLinkSIX, HealthLinkSIX Messaging System (HMS) are trademarks of HealthLink Limited in New Zealand. All other brand names are trademarks or registered trademarks of their respective companies.

The content in this document represents the current view of HealthLink as of the date of publication. Because HealthLink responds continually to changing market conditions, this document should not be interpreted as a commitment on the part of HealthLink. HealthLink cannot guarantee the accuracy of any information presented after the date of publication.

Information in this document is subject to change without notice. For the latest documentation, visit our Web site at http://www.HealthLink.net/resources/

Liability Notice: Every effort has been made to ensure that the information in this document, supplied by HealthLink Limited, is accurate and complete. However, as use and interpretation of this document is beyond the control of HealthLink Limited, no liability, either direct or consequential, can be entertained by HealthLink Limited, its agents, or its suppliers.

#### **Document Control**

| Document Name               | Medical Director 3 Integration Guide           |
|-----------------------------|------------------------------------------------|
| This Guide is Applicable To | Medical Director 3.14 and above.               |
|                             | LAB2, RSDAU, PIT and BROADCST Messages         |
|                             |                                                |
| File Name                   | Medical Director 3 Integration Guide v3.14.doc |
| Date/Time Created           | 08/03/2011 3:42:00 p.m.                        |
| Author(s)                   | Rajab Nabi                                     |

| Revision<br>Date | Revision<br>Number | PMS<br>Version | Author(s)  | Summary of Changes                       | Changes<br>marked |
|------------------|--------------------|----------------|------------|------------------------------------------|-------------------|
| 13/02/2012       | 3.12.1a            | MD3.12.1a      | Rajab Nabi | Included sections to add .REF extension. | Y                 |
| 20/09/2012       | 3.14               | MD3.14         | Rajab Nabi | Added new inbox view used in MD3.14      | Y                 |

### **Table of Contents**

#### Contents

| Before You Begin 4                                        |
|-----------------------------------------------------------|
| Icons used in this guide 4                                |
| Setting up HealthLink with MD3.145                        |
| How does SDI work5                                        |
| How to turn SDI on5                                       |
| Setting up HealthLink imports within MD36                 |
| Setting Up HealthLink Advance Options6                    |
| Setting Up Medical Director Manage Communication7         |
| Setting up the RSDAU messaging                            |
| Filing Referrals, Specialist letters, Discharge Summaries |
| Testing Your Configuration9                               |
| Generating Lab 2 Test Messages9                           |
| Generating RSDAU Test Messages9                           |
| Making HealthLink Connection Manually9                    |
| Checking Messages in MD3 10                               |
| Appendix 11                                               |
| Turning SDI OFF 11                                        |
| Disabling HCN Service Manager 11                          |
| Medical Director Support Contact Details                  |

### **Before You Begin**

- 1. Make sure you have installed the latest version of HealthLink SIX messaging system (HMS version 6.6.x) in your system
- 2. If you are unsure on any of anything or need assistance, please contact the HealthLink Helpdesk on 1800 125 036

### Icons used in this guide

You will see helpful icons used in this guide to draw attention to a subject, action, or information.

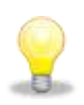

The light bulb icon indicates information that is likely to make your job easier.

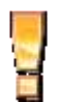

The exclamation icon highlights a warning or an action you need to take. When you see this icon, pay attention, and proceed with caution.

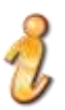

The '*i*' for information icon indicates an area that assists in a decision.

### Setting up HealthLink with MD3.14

The Scheduled Document Import (SDI) utility facilities Medical Director with the ability of automatically import messages. The user can configure SDI to run at a regular interval.

#### How does SDI work

When HealthLink SIX messaging is installed, it creates an interface file called **hms\_config.xml** located in the C:\HLINK directory. The interface file contains the file path details for all the incoming and outgoing directories for the different message types. MD3.10 or later looks for this file on the local Computer and uses the file to find the appropriate paths for its messages

#### How to turn SDI on

1. Click Tools > Manage Communications>General Tab>General

| ł, | Manage Communications       |                    |
|----|-----------------------------|--------------------|
|    | General Setup Data Transfer | Advanced Pathology |
|    | Import Configuration        |                    |
|    | Import Database             | HCN Live Data      |
|    | Automatic Import Interval   | 2 minutes          |

- 2. Select HCN Live Data for the Import Database drop down box in General tab.
- 3. Select the desired automatic import frequency from **Automatic Import Interval** drop down box.
- 4. Click **Close** to the bottom left of the screen to save the changes.
- 5. A Pop screen will confirm if you will like to save the changes, click **Yes** to confirm changes.
- 6. A screen will pop up advising that the SDI will be tested click on OK for SDI to start trial import.
- 7. When the test is successful Click OK.

### Setting up HealthLink imports within MD3

Setting Up HealthLink Advance Options

- 1. Go to Start>All Programs> HealthLink Advance Options
- 2. Click on **Configuration>User Settings**
- 3. Click on Message Types Tab
- 4. Select **LAB2** message type and click on **Messages Stores** tab on lower half of the screen.
- 5. Click on **EDIT/MORE** button and change the **incoming** and **outgoing** file paths. Click on Close button to close the screen.

| 🕲 Message Directories                   | ×                                      |
|-----------------------------------------|----------------------------------------|
| Outgoing Messages                       | Incoming Messages                      |
| Outgoing Message Directory              | Incoming Message Directory             |
| \\servername\HLINK\HL7_out\LAB2         | \\servername\HLINK\HL7_in\LAB2         |
| Outgoing Message Error Directory        | Incoming Message Error Directory       |
| \\servername\HLINK\HL7_out\LAB2\reject  | \\servername\HLINK\HL7_in\LAB2\rejecte |
| Acknowledgement Messages                | Archived Messages                      |
| Acknowledgement Message Directory       | Outgoing Message Archive Directory     |
| \\servername\HLINK\HL7_in\LAB2          | \\servername\HLINK\HL7_out\LAB2\archi\ |
| Acknowledgement Message Error Directory | Incoming Message Archive Directory     |
| \\servername\HLINK\HL7_in\LAB2\rejecte  | \\servername\HLINK\HL7_in\LAB2\archive |
|                                         | Close Cancel                           |

- 6. Make the same changes to **RSDAU**, **PIT**, and **BROADCST** (if in Southern Australia).
- 7. Click on **File>Save All** to save the changes made.
- 8. Click on **File>Exit** to exit out of HealthLink Advance Options.

#### **Setting Up Medical Director Manage Communication**

- 1. From the Medical Director's main tool bar choose **Tools > Manage Communication.**
- 2. In General Tab, look up Recognised File extensions list for **REF**.
- 3. If **REF** extension is not in the list, add **.REF** extension to the list.
- 4. Click on **Setup Data Transfer** tab.

| Manage Communications  |                     |                     |                      |              |            |          |            |    |
|------------------------|---------------------|---------------------|----------------------|--------------|------------|----------|------------|----|
| Conoral Setup Data 1   | Transfer   Advanced | Dathalagu ]         |                      |              |            |          |            |    |
|                        |                     |                     |                      |              |            |          |            |    |
| Filter by Category A   | II                  | <b>•</b>            |                      |              |            |          |            |    |
| Description            | Category 🛆          | Import Folder       | Export Folder        | SDI          | Manual     | ACK      | Global     |    |
| LAB                    | HealthLink          | C:\HLINK\FF_in\LAB\ | C:\HLINK\FF_out\LAB\ |              | •          | ◄        |            |    |
| LAB2                   | HealthLink          | \\Md3wkstn2\hlink\H | \\Md3wkstn2\hlink\H  |              |            |          |            |    |
| MEDDOCS                | HealthLink          | C:\HLINK\FF_in\MED  | C:\HLINK\FF_out\ME   | •            | •          | ~        |            |    |
| NSWEHR                 | HealthLink          | C:\HLINK\HL7_in\NS  | C:\HLINK\HL7_out\N   | •            |            | ~        |            |    |
| PIT                    | HealthLink          | \\Md3wkstn2\HLINK\  | \\Md3wkstn2\HLINK\   |              | V          |          |            |    |
| PMS3MEDD               | HealthLink          | C:\HLINK\other_in\P | C:\HLINK\other_out\  |              | V          |          |            | 11 |
| REFERRAL               | HealthLink          | C:\HLINK\FF_in\RSD\ | C:\HLINK\FF_out\RSD\ | •            | •          | ~        |            |    |
| RSDAU                  | HealthLink          | \\Md3wkstn2\HLINK\  | \\Md3wkstn2\HLINK\   |              |            |          |            |    |
| MD Directory           | Standard            | C:\Program Files\He | C:\Program Files\He  | •            | •          |          | Γ          |    |
| MD Messages            | Standard            | C:\Program Files\He | C:\Program Files\He  |              |            |          |            | 11 |
| MDX                    | Standard            | C:\Documents and S  | C:\Documents and S   | •            | V          | •        |            |    |
|                        |                     | ·                   |                      |              |            |          |            | Ī  |
| HealthLink Interface F | File Path C:\HLINK\ | hms_config.xml      |                      | <u>R</u> efr | esh Health | Link Imp | ort Path(s |    |
| <u>A</u> dd E          | dit <u>D</u> elete  |                     |                      |              |            |          | ⊆los       | ;e |

- 5. MD3.14 will automatically look at HealthLink Interface file in C:\HLINK
- 6. If HealthLink Six Message was not installed on the C:\ drive then browse to the HLINK folder and select the HealthLink Interface file hms\_config.xml
- 7. Click on the Refresh HealthLink Import Path(s) button to load the HealthLink settings. This will populate the Manage Communications settings with HealthLink file paths.
- 8. Click on **Global** check boxes for **LAB2**, **RSDAU**, **PIT** and **BROADCST** (if in Southern Australia).
- 9. Click on ACK boxes for, PIT and BROADCST (if in Southern Australia).
- 10. Click on close button to save changes.
  - *If any changes are made to HMS advanced options, refresh HealthLink import paths(s) from setup data transfer tab for MD3.14 to pick up the settings.*

### Setting up the RSDAU messaging

# Filing Referrals, Specialist letters, Discharge Summaries

Incoming RSD messages (Referrals, Specialist letters, Discharge Summaries) can be filed in Documents within a patients notes.

To set this up

1. From the main tool bar choose **Tools > Option**, select the **RSD** tab

| Op | tions                                                                                                    |          |                   |                 |               |            |          |         | × |
|----|----------------------------------------------------------------------------------------------------|----------|-------------------|-----------------|---------------|------------|----------|---------|---|
|    | Lists                                                                                                    | Inve     | estigations       | Network         | Links         | Prompts    | Clinical | History | 1 |
|    | Gener                                                                                                    | al       | Prescribin        | ig              | Progress      | notes      | Prac     | tice    | 1 |
|    | Examina                                                                                                    | ition    | Drug Support      | Device          | s   PK        | I F        | RSD      | Recall  | 1 |
|    | The Referral, Status and Discharge Summary system allows you to receive electronic status and discharge summaries. Status and Discharge Summary Reports Storage |          |                   |                 |               |            |          |         |   |
|    |                                                                                                    | Stored.  | reports in the Le | tters tab of th | e Clinical W  | /indow     |          |         |   |
|    |                                                                                                    | - File I | epoits in the Du  | ocuments (ap    | or the Cirrit | sar window |          |         |   |

- 2. Select File reports as Documents
- 3. Click on Save

### **Testing Your Configuration**

#### **Generating Lab 2 Test Messages**

- 1. Open the HealthLink SIX Advanced Options
- 2. From menu click **Utilities>Test Message Generator.** The **Test Message Generator** window will appear.
- 3. Sending and receiving EDI account will automatically fill with the practice EDI.
- 4. To generate **LAB2** messages click on LAB2 from **Message Types available** to you and then on **Generate Test Message** button.

#### **Generating RSDAU Test Messages**

- 1. To generate **RSDAU** message click RSDAU from **Message Types available** to you and then click on **Generate Test Message** button.
- 2. Click on File and Exit to close the Healthlink Advanced Options

### **Making HealthLink Connection Manually**

1. From system tray right click on HealthLink Icon

🕦 🗿 9:26 p.m.

2. Left click on Run Now to make the manual connection.

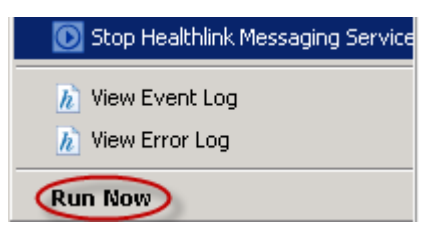

3. A spinning "H" indicates the HealthLink application has started its connection.

«(@) 9:30 p.m.

4. Once the "H" stops spinning, the HealthLink connection as been completed and the test messages are downloaded into their respective incoming folders for **Medical Director** to import.

### **Checking Messages in MD3**

- 1. To check message into MD3, press the F5 key or alternatively, from the MD3 menu, click **Investigations** > **Check Holding File** (Message import is done automatically if SDI functionality is on)
  - *It* is advisable not to use **F4** key from the keyboard to manual import, since SDI functionality can be scheduled to desired interval to import the diagnostic reports, referrals and discharge summaries automatically.
- 2. Select the name of Doctor for which you want to view the investigation results and click the **OK** button

| Ch | Check Holding File                          |  |  |  |  |  |
|----|---------------------------------------------|--|--|--|--|--|
| Г  | Select Practitioner(s)                      |  |  |  |  |  |
|    | All Practitioners<br>HEALTHLINK TEST RESULT |  |  |  |  |  |

Ľ

3. A list of the current messages will be displayed with message preview. To get to a full preview double click on the message you want a full preview off.

| Preview - Bottom 👻   Full Preview   🔾                                                                                                    | lear Filter   M                                                                               | love Locati                                                   | ion   Doc                                                           | ument l                                                  | Details   Sca                                                    | an 👻   Im                     | port 👻 Print       | List   D | elete   Refr        | resh   |                |            |                |          |                 |                     |             |       |                |            |
|----------------------------------------------------------------------------------------------------|-----------------------------------------------------------------------------------------------|---------------------------------------------------------------|---------------------------------------------------------------------|----------------------------------------------------------|------------------------------------------------------------------|-------------------------------|--------------------|----------|---------------------|--------|----------------|------------|----------------|----------|-----------------|---------------------|-------------|-------|----------------|------------|
| 2 of 2 records found                                                                                                    |                                                                                               |                                                               |                                                                     |                                                          |                                                                  |                               |                    |          |                     |        |                |            |                |          |                 |                     |             |       |                | Select A   |
| Date Collected 💿 Date Requeste                                                                                                    | ed 💌 🛛 Resu                                                                                   | ult 💌 📗                                                       | Patient                                                             |                                                          | Subject                                                          |                               | Description        |          | Doctor              |        | Provider       |            | Location       | • Ty     | pe 💌            | Date Created 💽      | Source 💌    |       |                |            |
| 07/07/2007                                                                                                    |                                                                                               |                                                               | LINK, HEA<br>MR                                                     | ALTH .                                                   |                                                                  |                               |                    |          | HEALTHLIN<br>RESULT | K TEST | pms3medd       |            | Result         | Pa<br>Re | hology<br>sults | 20/09/2012          | SDI         |       |                |            |
| 07/07/2007                                                                                                    |                                                                                               | l                                                             | LINK, HEA<br>MR                                                     | ALTH                                                     |                                                                  |                               |                    |          | HEALTHLIN<br>RESULT | K TEST | pms3medd       |            | Result         | Pa<br>Re | hology<br>sults | 20/09/2012          | SDI         |       |                |            |
| Address: 3 HealthLink Drive<br>NSW<br>1010.<br>D.O.B.: 10/10/1910 Sex: M<br>Medicare No:<br>IHI No:<br>Lab. Reference: 07-1234567-GTT-0                                       |                                                                                               |                                                               |                                                                     | La<br>Re<br>Pe                                           | b. Reference<br>equested:<br>rformed:<br>ns3medd                 | : 07-123-<br>7/07/20          | 4567-GTT-0<br>007  |          | Complete:           | Final  |                |            |                |          |                 |                     |             |       |                |            |
| This test report is b<br>to test your installa<br>If your practice syst<br>automatically generat<br>delivery of this repo<br>This test report can l<br>action is required you | eing sent a<br>tion and co<br>em is confi<br>e an acknow<br>rt.<br>be safely o<br>u will be o | to your<br>onfigur<br>igured<br>wledgem<br>deleted<br>contact | c clinic<br>cation t<br>correct<br>ment ind<br>d. If an<br>ted by H | cal sy<br>to ing<br>tly if<br>ficat:<br>hy fu:<br>fealt] | ystem fro<br>port clin<br>t will<br>ing the s<br>rther<br>hlink. | m Healt<br>ical do<br>uccessf | chlink<br>cuments. |          |                     |        |                |            |                |          |                 |                     |             |       |                |            |
|                                                                                                    |                                                                                               |                                                               |                                                                     |                                                          |                                                                  |                               |                    |          | Previous            | Next   | Assign Patient | Assign Doc | tor   No Actio | n   Acti | on   Add Re     | call 🕴 Edit Patient | Open Record | Print | View Signature | Audit Hist |

New look inbox in MD 3.14 provides the user with a lot of new options such as Assigning Reports, Deleting one or more messages ect from the preview screen. Message preview can be changed using the Previw button on the top left hand conner.

### Appendix

#### **Turning SDI OFF**

Click **Tools > Manage Communications** and select *(disabled)* from the Import database drop down box.

#### **Disabling HCN Service Manager**

If the practise has started using a new *Clinical Software System*, it is possible that HCN Service Manager may still be running hence pulling the messages out of default Healthlink SIX messaging folders.

To stop messages been pulled by HCN Service Manager. HCN Service Manager needs to be disabled.

This service starts automatically and to stop this service change the **startup type** to "**disabled**".

 Click on Start > Run. In the Run window type "services.msc" and click on OK button.

| Run   | 2                                                                                                    | × |
|-------|----------------------------------------------------------------------------------------------------|---|
|       | Type the name of a program, folder, document, or<br>Internet resource, and Windows will open it for you. |   |
| Open: | services.msc 🗸                                                                                           | ļ |
|       | OK Cancel Browse                                                                                         | ) |

2- From the service screen look for **HCN Service Manager** and double, left click to open **HCN Service Manager Properties** window as shown below.

| HCN Service Mana                               | ger Properties (Local Computer)                                                                             |
|------------------------------------------------|----------------------------------------------------------------------------------------------------|
| General Log On                                 | Recovery Dependencies                                                                                       |
| Service name:                                  | HCNServiceManager                                                                                           |
| Display <u>n</u> ame:                          | HCN Service Manager                                                                                         |
| Description:                                   | Host service for multiple servlett plug-ins. If this service is stopped then all plug-ins are also stopped. |
| Pat <u>h</u> to executabl<br>"C:\Program Files | le:<br>\\Health Communication Network\HCN Service Manager\                                                  |
| Startup typ <u>e</u> : 🤇                       | Disabled                                                                                                    |
| Service status:                                | Started                                                                                                    |
| <u>S</u> tart                                  | Stop Pause Resume                                                                                           |
| You can specify t<br>from here.                | he start parameters that apply when you start the service                                                   |
| Start para <u>m</u> eters:                     |                                                                                                    |
|                                                |                                                                                                    |
|                                                | OK Cancel Apply                                                                                             |

- 3- Select "Disabled" from the Startup type.
- 4- Click "Stop" from the Service status and then click on OK button.

### **Medical Director Support Contact Details**

Phone: 1300 788 802 Web: <u>http://www.hcn.net.au</u>

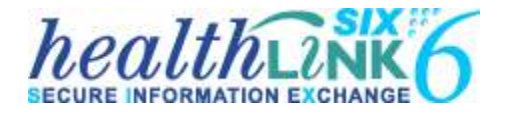

Australia Phone toll free: 1800 125 036 7.00am – 7.00 pm Monday-Friday (AEST)

Email <u>helpdesk@HealthLink.net</u>

If there is a communication problem Make it our problem

www.HealthLink.net

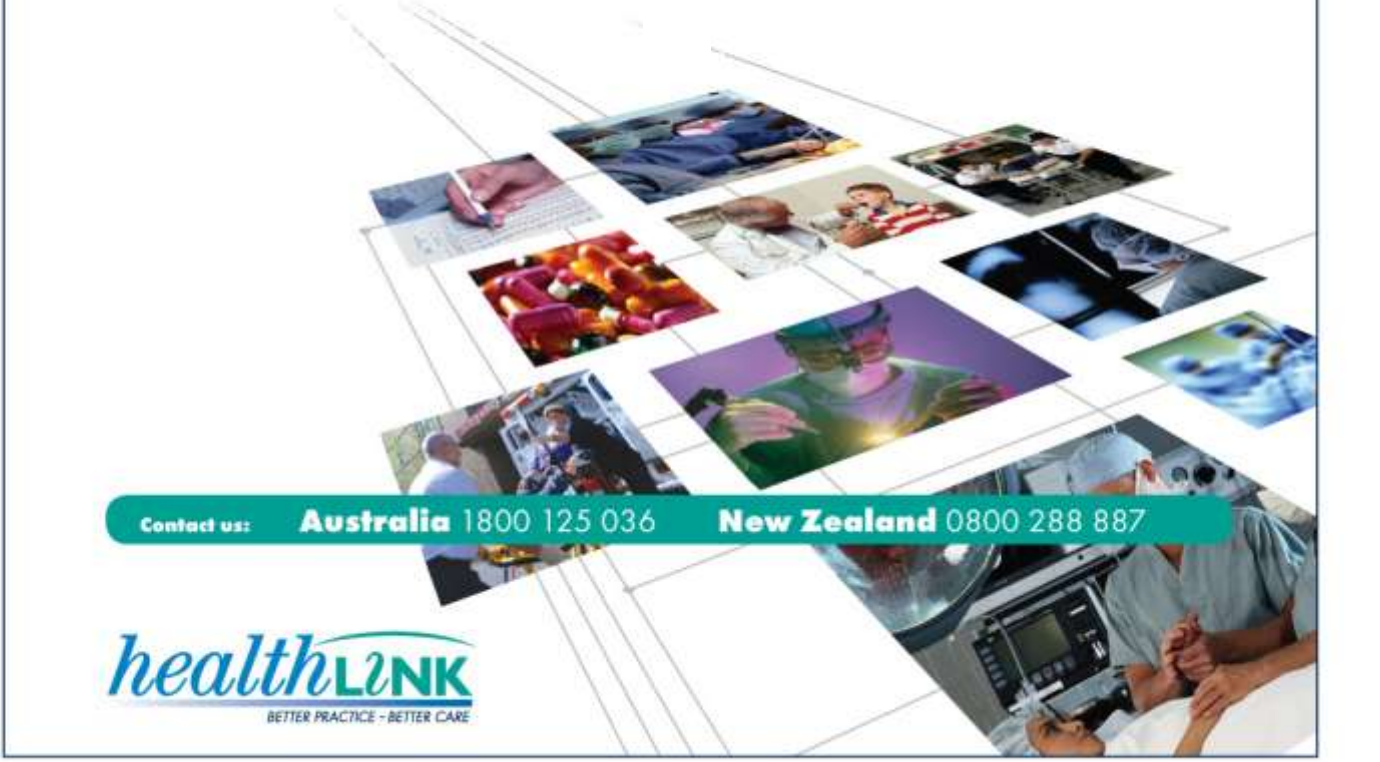